## NASTAVENIE 4G LTE PRIPOJENIA KAMERY T700

## - Zaobstarať dátovú Nano SIM kartu od GSM poskytovateľa

- o Približná spotreba dát 1,5 GB / mesačne (pri 300 min. mesačne)
  - platba za mesačný dátový paušál Vášmu GSM poskytovateľovi
- Vytvorenie účtu
  - o Výrobcom poskytovaná služba je 2 roky zdarma od prvej registrácie
    - (po uplynutí 2 rokov 2usd/registráciu +1 usd/kameru mesačne aktuálne)
    - 300 min. mesačne základná služba od výrobcu
- Vložiť SIM kartu do príslušného slotu T700 kamery
- Zapnúť kameru, počkať kým sa rozsvieti LTE dióda na zeleno, prípadne kameru vypnúť a zapnúť

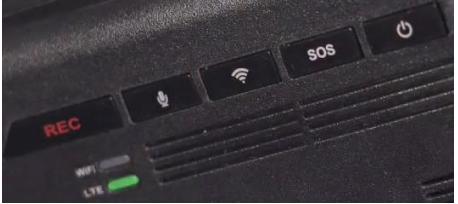

- Stiahnuť do telefónu mobilnú aplikáciu Thinkware Connected LTE

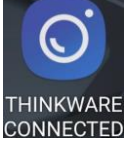

- Spustite aplikáciu, kliknite na "Membership subscription" a potom "Get an THINKWARE ID"

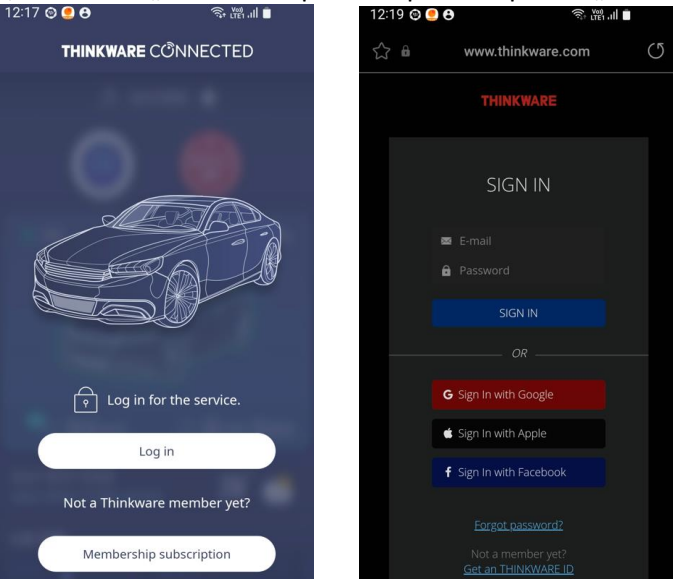

- Registrovať sa na = vytvoriť si účet (meno, heslo, krajina = email, Password, select country) potom SIGN UP

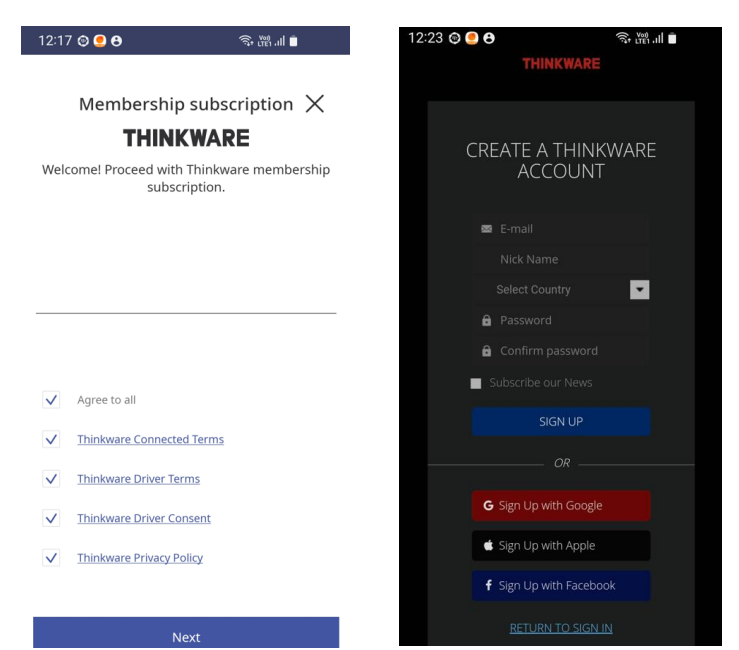

Zadať ICCID číslo SIM karty (zadajte plné číslo – nebýva identické s číslom na SIM karte, preto použite mobilnú aplikáciu "ICCID" ktorá Vám ukáže Originálne ICCID číslo v telefóne vloženej SIM karty. Potom SIMku vložte do kamery a zadajte ICCID číslo pri registrácii a kliknite na "Certification request".

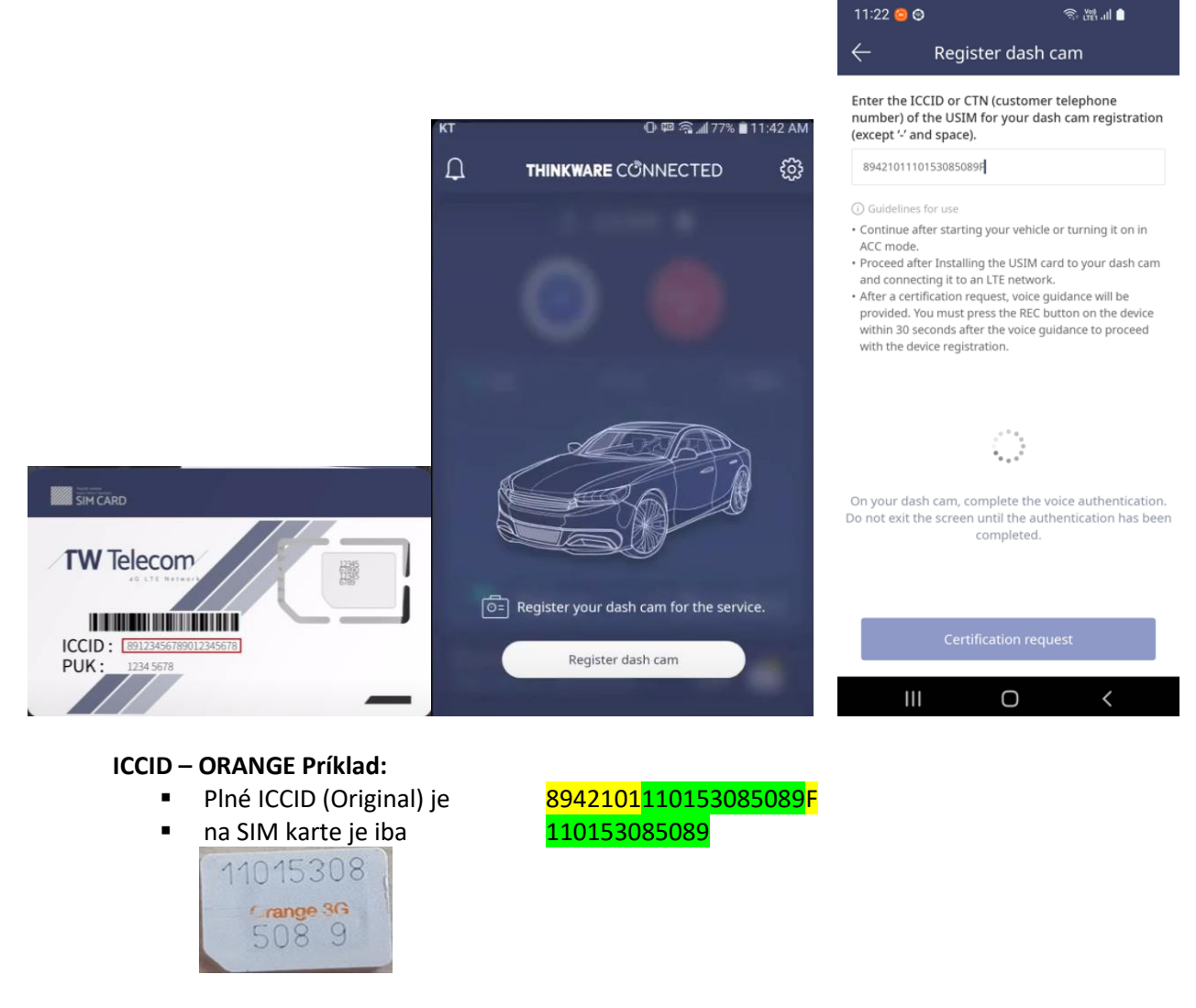

Stlačte tlačidlo REC po hlasovej výzve, potom sa objaví home screen, kamera bola registrovaná

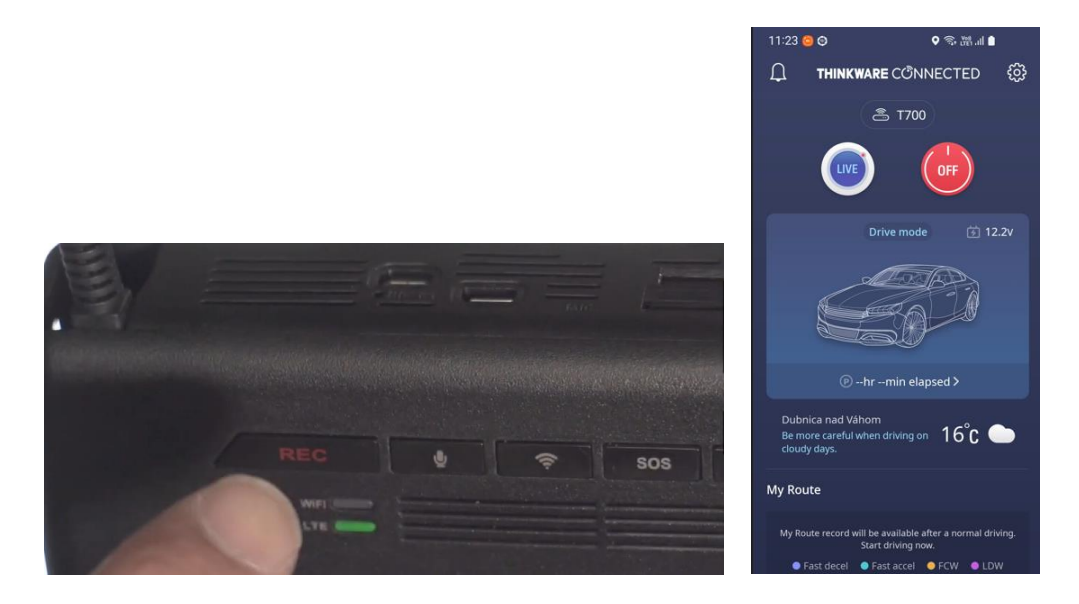

Pri každom zapnutí kamera ohlási "Connected to the internet" tzn. je pripravená k vzdialenému pripojeniu.